## **Running Open-AudIT Apache Service under Windows**

If you're running an Open-AudIT server on Linux, this doesn't affect you.

For Open-AudIT 5.0.0 and newer, when running Open-AudIT on Windows the Apache service account must be that of a 'regular' user (or the Administrator). This is because the "Local System" account normally used to run Apache has no access to any "network" resources. IE - We cannot use Apache when running as the Local System account account to copy the audit script to Windows PCs.

To make the change, just follow the steps below.

Select the Start menu and type "services". Click the Services icon.

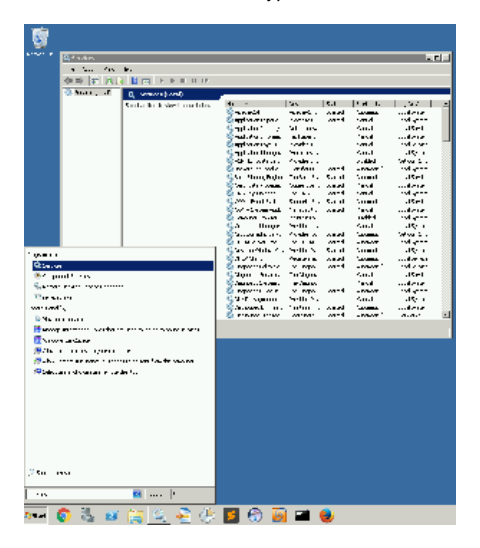

Next, right click the Apache2.4 service and select Properties, then click the Log On tab.

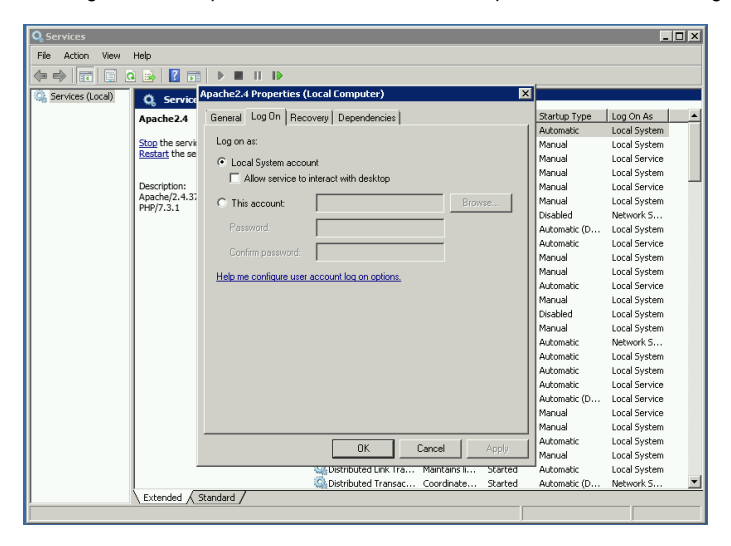

Select the "This Account" checkbox and provide the account name and password.

Next, click OK, then right click the Apache 2.4 service and click Restart. Done.

## The below is deprecated as at the 5.0.0 release and only applies to earlier versions.

This relates to using our default network address as http://127.0.0.1/open-audit/ and auditing Windows computers using a script from a Windows Open-AudIT server.

## See The Default Network Address for some background.

If you are using the "new" (as at 3.1.0) way of running discoveries (ie, using http://127.0.0.1/open-audit/ as your network address and *not* setting the configuration item discovery\_use\_vintage\_service to 'y') and you're seeing issues copying the audit script to the target device, you will want to change the service used to run Apache.

This is because the "Local System" account used to run Apache has no access to any "network" resources. IE - We cannot use Apache when running as this account to copy the audit script to Windows PCs.

We made this change because in our testing we were able to map a network drive using this account (albeit not using a drive letter). It has come to light that some users can still not do this. We are surmising that domain based Windows PCs may have this disabled by policies (be they Windows defaults or implemented by the Domain Administrators).

To work around this we have created a configuration item called discovery\_use\_vintage\_service. Setting this to y results in our not using the new way of auditing. This is very sub-optimal because the audit script runs on the Open\_AudIT Server, not the target device. Because of that we cannot retrieve a few items of interest and it will place load on the server.

The best fix for this case is not to implement this configuration change, rather change the account that Apache runs as to a regular user account. This user needs no special domain or local privileges. It just needs to be a "normal" *local* user. A normal user does have access to network resources and will work as intended.

Also ensure Nmap is installed for "all users". Nmap must be in the path of your Apache service accounts user. You can check this by logging on as the account specified to be the Apache Service account and running the below on the command line. You should see the Nmap install directory listed there. You should also be able to run "nmap --version" as that user without specifiying the complete path to the Nmap executable.

echo %PATH%

The change is simple to make, just follow the steps below.

Select the Start menu and type "services". Click the Services icon.

|              | Gif sides                                                                                                    |                                     |                             |                                                                                                    |             |           |     |  |
|--------------|----------------------------------------------------------------------------------------------------|-------------------------------------|-----------------------------|----------------------------------------------------------------------------------------------------|-------------|-----------|-----|--|
|              | <ul> <li>A Second Second Sec<br/>Second Second Second Second Second Second Second Second Second Second Second Second Second Second Second Second Second Second Second Second Second Second Second Second Second Second Second Second Second Second Second Second Second Sec</li></ul> |                                     |                             |                                                                                                    |             |           |     |  |
|              | (1) (1) (1)                                                                                                    | 8 🖬 🖂 (F. 16 10) (F. 16             |                             |                                                                                                    |             |           |     |  |
|              | Shar, J                                                                                                    | <ol><li>America (America)</li></ol> | -                           |                                                                                                    |             |           |     |  |
|              |                                                                                                    | Solatio Esteri metito.              | 41 -                        | 25 6.1                                                                                                    | 1.4         | 1.97      | - 4 |  |
|              |                                                                                                    |                                     | Second second               | terrer and                                                                                                    | Care of     |           |     |  |
|              |                                                                                                    |                                     | G nd do                     | <b>M</b>                                                                                                    | And.        | .15e-1    |     |  |
|              |                                                                                                    |                                     | - Santatan an               | slas.                                                                                                    | 10.04       |           |     |  |
|              |                                                                                                    |                                     | Contractory 1               | Sector Sector Se | 200.0       |           |     |  |
|              |                                                                                                    |                                     | Set to office               | Conden                                                                                                    | 2. Miles    | 100 mar 2 |     |  |
|              |                                                                                                    |                                     | 🕹 maar 🗠 webs               | artau card                                                                                                    |             |           |     |  |
|              |                                                                                                    |                                     | Se unigen                   | Take to Kind                                                                                                    | Arrend .    | .15-1     |     |  |
|              |                                                                                                    |                                     | 2                           | VALUE AND                                                                                                    |             |           |     |  |
|              |                                                                                                    |                                     | Gam Bullet                  | Saud 1. Saud                                                                                                    | Arrent      | .15-1     |     |  |
|              |                                                                                                    |                                     | State and the second second | from the second                                                                                                    |             |           |     |  |
|              |                                                                                                    |                                     | 2 AAAA                      | Sector Sector                                                                                                    | 1.000       |           |     |  |
|              |                                                                                                    |                                     | a                           | Contra Annal                                                                                                    | Carrier and | W         |     |  |
|              |                                                                                                    |                                     | 🖉 na kana 🗠 🖉               | V 1 M 24-4                                                                                                    |             | 1.4       |     |  |
| 1 years      |                                                                                                    |                                     | Star office 4.              | Selfex And                                                                                                    | (and        | .15. 1    |     |  |
| Que.v        |                                                                                                    |                                     | S approvalence              | v ngo 00-4                                                                                                    |             |           |     |  |
| <b>84</b> pt | and the second                                                                                                    |                                     | Gam Acre                    | Terdigen                                                                                                    | Saul        | .15e1     |     |  |
| S.,          |                                                                                                    |                                     | States                      | er Annen                                                                                                    | 10.54       |           |     |  |
| Personal     |                                                                                                    |                                     | Gar see                     | Serile St.                                                                                                    | Gand        |           |     |  |
| we well's    |                                                                                                    |                                     | Sheward at                  | future a weat                                                                                                    | 1.000       |           |     |  |
| le Ma un man |                                                                                                    |                                     | S Preserve street           | carear card                                                                                                    |             | a.a.      | -   |  |
| it wrong     | were seen and the second second second second second second second second second second second second second se                                                                                                    |                                     |                             |                                                                                                    |             |           |     |  |
| C Area       | a cantanan                                                                                                    |                                     |                             |                                                                                                    |             |           | - 1 |  |
| (971a)       | e and against                                                                                                    |                                     |                             |                                                                                                    |             |           |     |  |
| 1. A.        |                                                                                                    | and the factor second               |                             |                                                                                                    |             |           |     |  |
| Q            | an education of the                                                                                                    | an tu                               |                             |                                                                                                    |             |           |     |  |
|              |                                                                                                    |                                     |                             |                                                                                                    |             |           |     |  |
|              |                                                                                                    |                                     |                             |                                                                                                    |             |           |     |  |
|              |                                                                                                    |                                     |                             |                                                                                                    |             |           |     |  |
|              |                                                                                                    |                                     |                             |                                                                                                    |             |           |     |  |
|              |                                                                                                    |                                     |                             |                                                                                                    |             |           |     |  |
|              |                                                                                                    |                                     |                             |                                                                                                    |             |           |     |  |
|              |                                                                                                    |                                     |                             |                                                                                                    |             |           |     |  |
|              |                                                                                                    |                                     |                             |                                                                                                    |             |           |     |  |
| 350 1        |                                                                                                    |                                     |                             |                                                                                                    |             |           |     |  |
|              |                                                                                                    |                                     |                             |                                                                                                    |             |           |     |  |
| 1.05         |                                                                                                    | 🖴 (t                                |                             |                                                                                                    |             |           |     |  |
| ŋ (          | 🌔 🖏 🥶                                                                                                    | 🔚 🔍 🎅 🚸                             | 🗾 💮 🧕                       | ) 🖬 🥹                                                                                                    |             |           |     |  |

Next, right click the Apache2.4 service and select Properties, then click the Log On tab.

| 🔕 Services         |                 |                                                |                    |                   |               | × |
|--------------------|-----------------|------------------------------------------------|--------------------|-------------------|---------------|---|
| File Action View   | Help            |                                                |                    |                   |               |   |
|                    | i 🖦 🔽 📷         |                                                |                    |                   |               |   |
| Services (Local)   |                 | Apache2.4 Properties (Local Computer)          | ×                  |                   |               |   |
| Statistics (cocor) | Q Service       |                                                |                    |                   | I             |   |
|                    | Apache2.4       | General Log Un Recovery Dependencies           |                    | Startup Type      | Log On As     | ^ |
|                    | Stop the servic | Log on as:                                     |                    | Macual            | Local System  |   |
|                    | Restart the se  | 6. K                                           |                    | Manual            | Local Service |   |
|                    |                 | <ul> <li>Local System account</li> </ul>       |                    | Manual            | Local System  |   |
|                    | Description:    | Allow service to interact with desktop         |                    | Manual            | Local Service |   |
|                    | Apache/2.4.3    | C This account Br                              | owse               | Manual            | Local System  |   |
|                    | 11177.3.1       |                                                |                    | Disabled          | Network S     |   |
|                    |                 | Password                                       |                    | Automatic (D      | Local System  |   |
|                    |                 | Confirm password:                              |                    | Automatic         | Local Service |   |
|                    |                 | Gomm password.                                 |                    | Manual            | Local System  |   |
|                    |                 | Help me configure user account log on options. |                    | Manual            | Local System  |   |
|                    |                 |                                                |                    | Mucomatic         | Local Service |   |
|                    |                 |                                                |                    | Disabled          | Local System  |   |
|                    |                 |                                                |                    | Manual            | Local System  |   |
|                    |                 |                                                |                    | Automatic         | Network 5     |   |
|                    |                 |                                                |                    | Automatic         | Local System  |   |
|                    |                 |                                                |                    | Automatic         | Local System  |   |
|                    |                 |                                                |                    | Automatic         | Local Service |   |
|                    |                 |                                                |                    | Automatic (D      | Local Service |   |
|                    |                 |                                                |                    | Manual            | Local Service |   |
|                    |                 |                                                |                    | Manual            | Local System  |   |
|                    |                 | OK Cancel                                      | Apply              | Automatic         | Local System  |   |
|                    |                 |                                                | N I I I I I        | Manual            | Local System  |   |
|                    |                 | Distributed Link Transac Coordinate            | scarted<br>Started | Automatic (D      | Natural S     | • |
|                    | Extended A      | tandard /                                      |                    | maconnadic (Drift |               | - |
|                    | ,               |                                                |                    |                   |               |   |
| 1                  |                 |                                                |                    |                   | ,             |   |

Select the "This Account" checkbox and provide the account name and password. Next, click OK, then right click the Apache 2.4 service and click Restart. Done.

Performing those steps will enable Discoveries and audits to run as expected.